# 社区老人智能手 机使用培训PPT

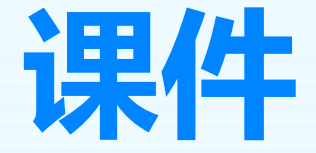

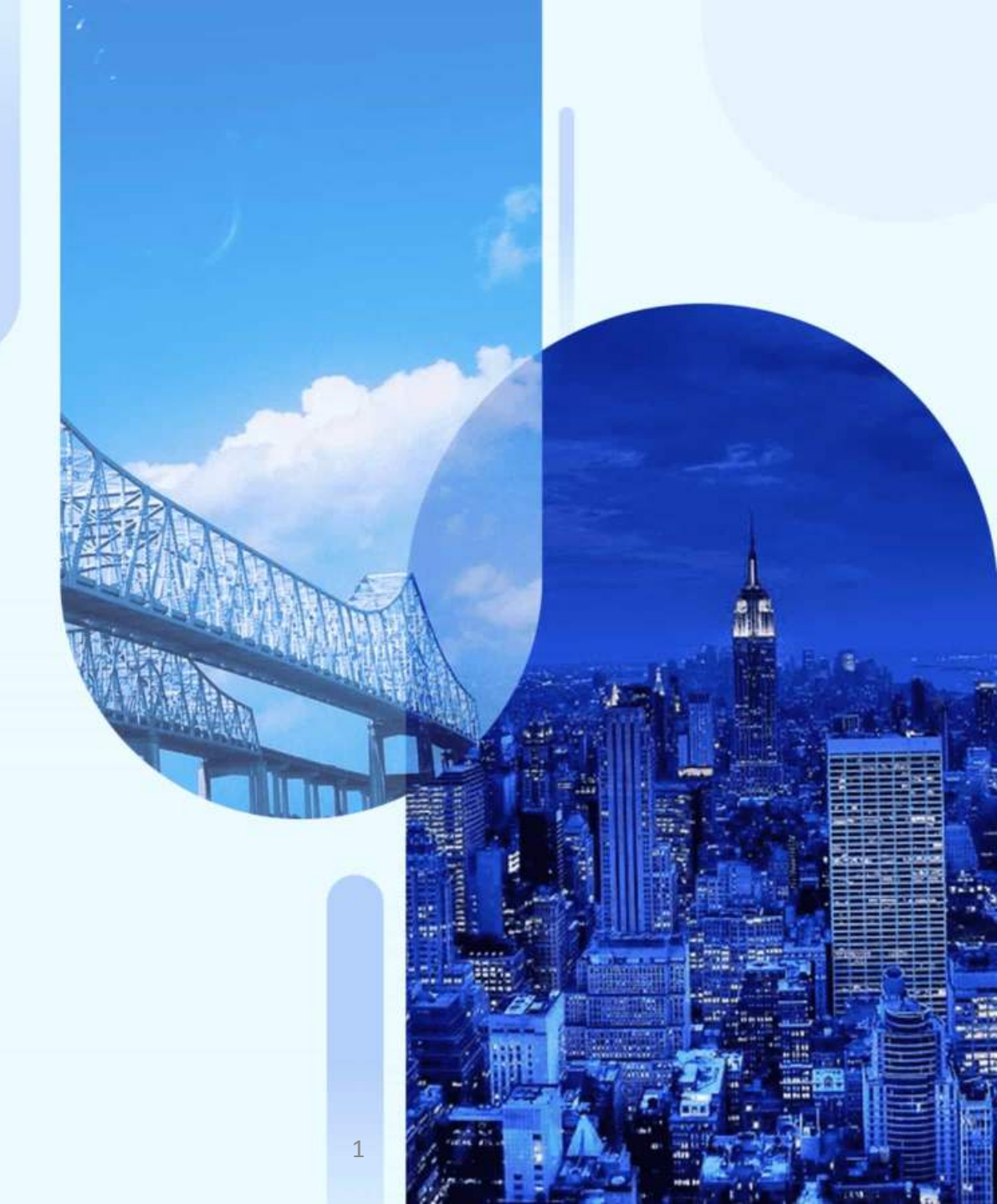

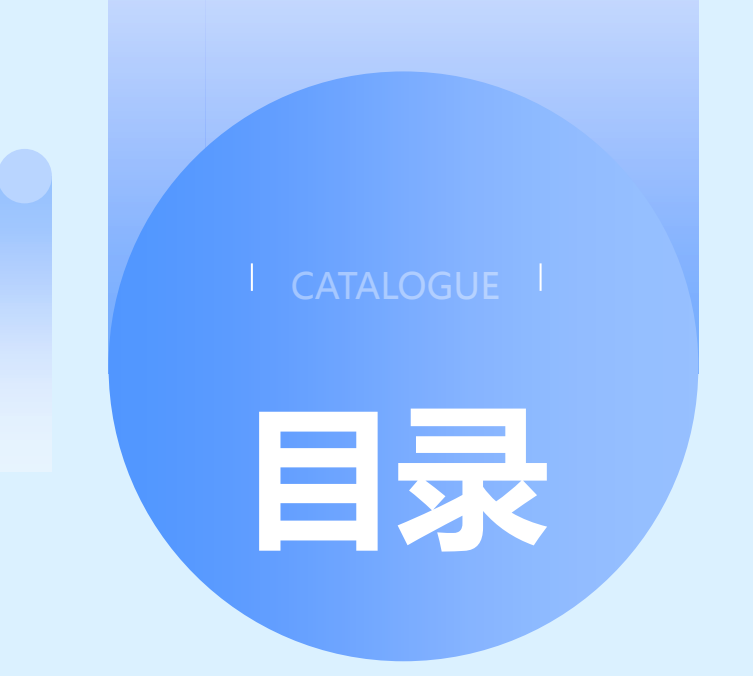

- ・智能手机基础知识
- ・通讯功能使用教程
- ·拍照与视频功能介绍
- ・娱乐功能体验指南
- ・生活服务类应用推荐
- ・安全防护与手机维护建议

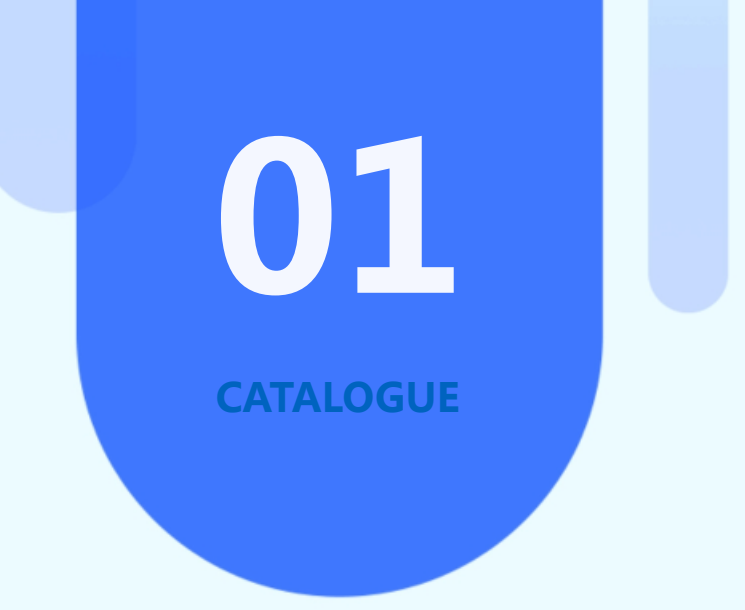

# 智能手机基础知识

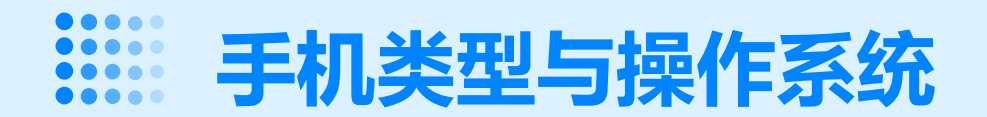

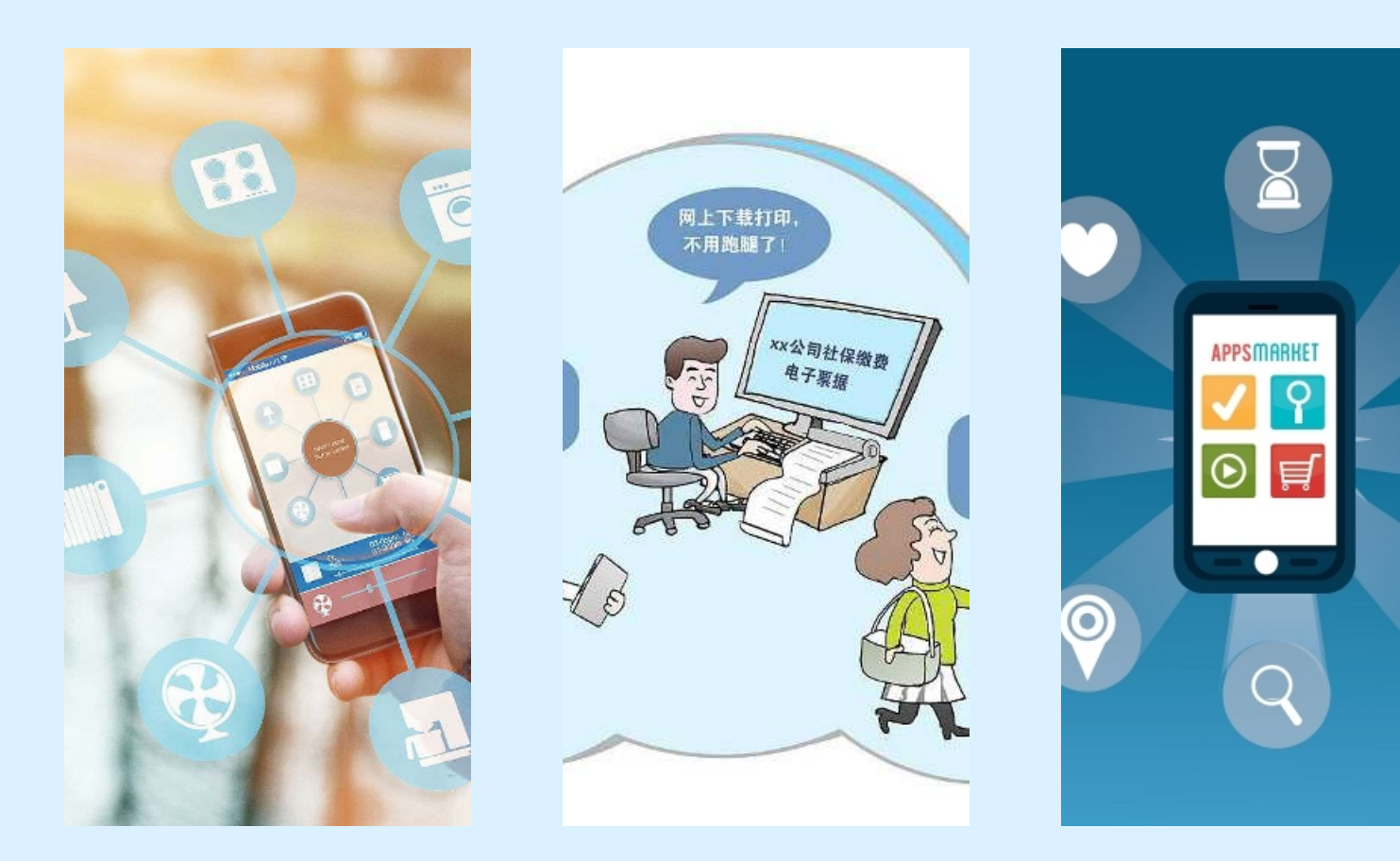

手机类型
介绍市面上主流的智能手机品牌
及其特点,如苹果、华为、小米
等。

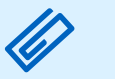

### 操作系统

讲解智能手机操作系统的概念, 主流操作系统如iOS、Android的 优缺点及适用范围。 

#### \$ 1 Ø (1) W 0 4

 $\rightarrow$ 

演示如何解锁手机屏幕, 包括密码、图案、指纹等 解锁方式。

解锁屏幕

介绍常用的手势操作,如 滑动、长按、双击等,并 演示如何在手机上进行这 些操作。

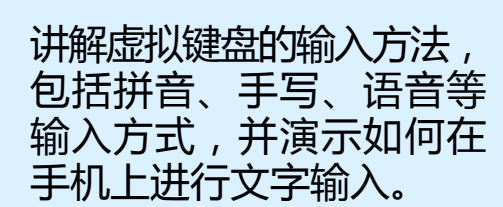

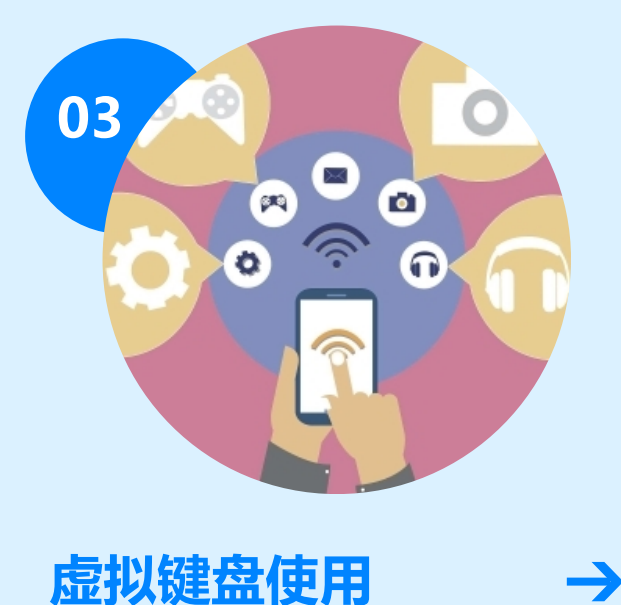

 $\rightarrow$ 

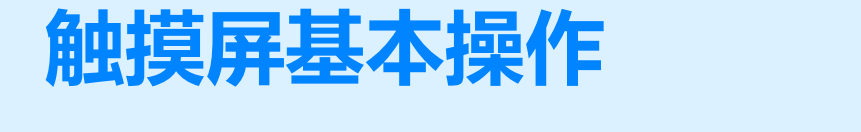

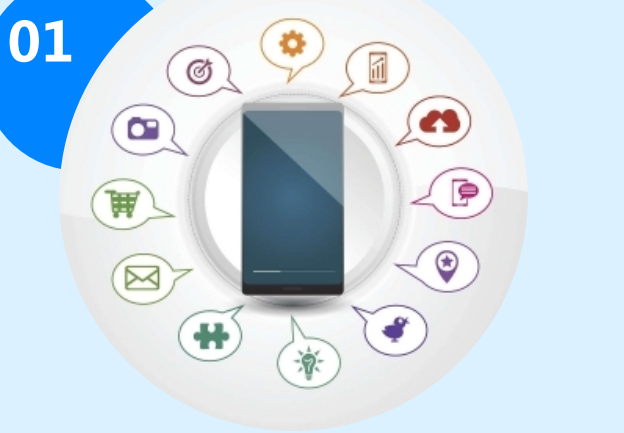

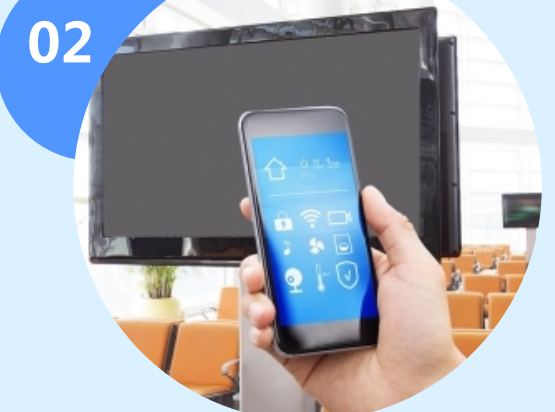

手势操作

 $\rightarrow$ 

5

# 第二常用功能及设置

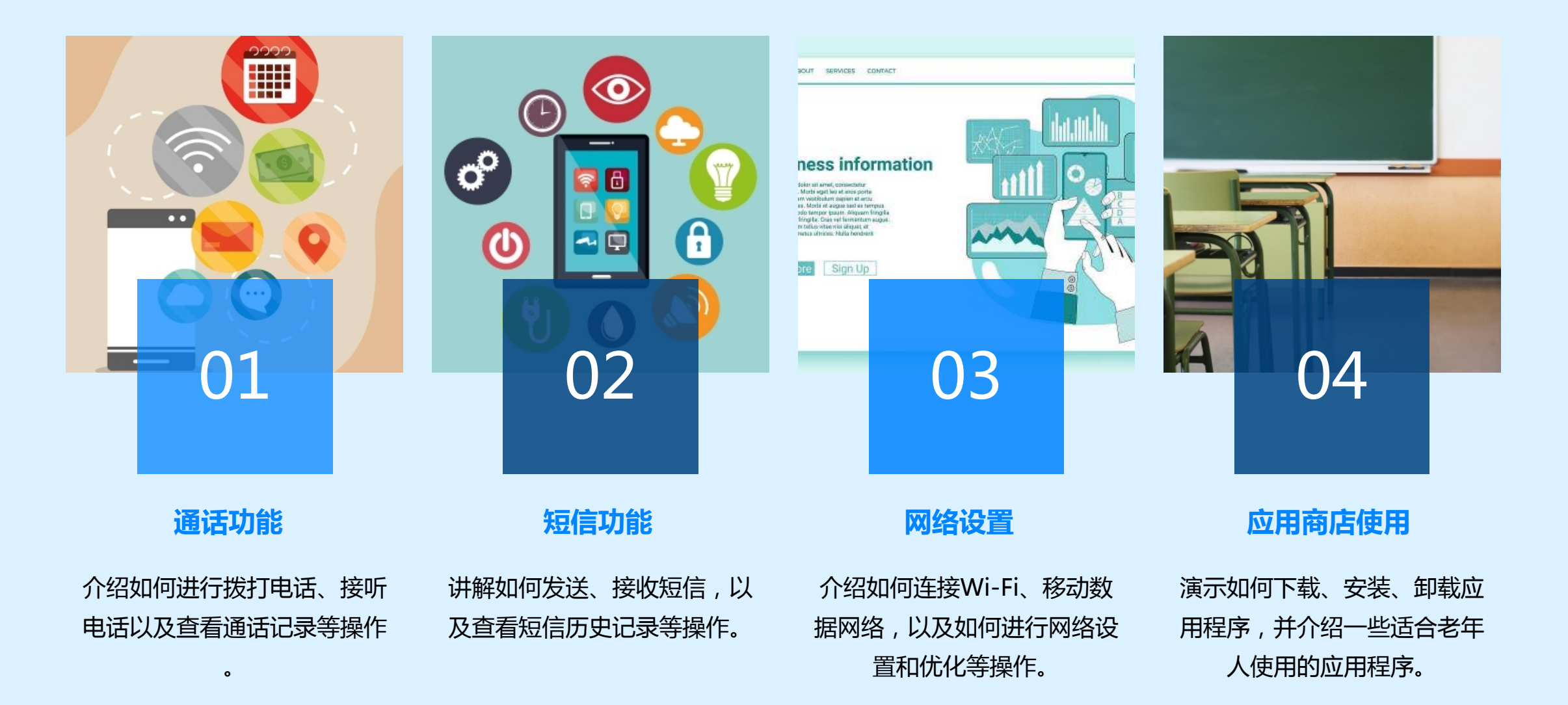

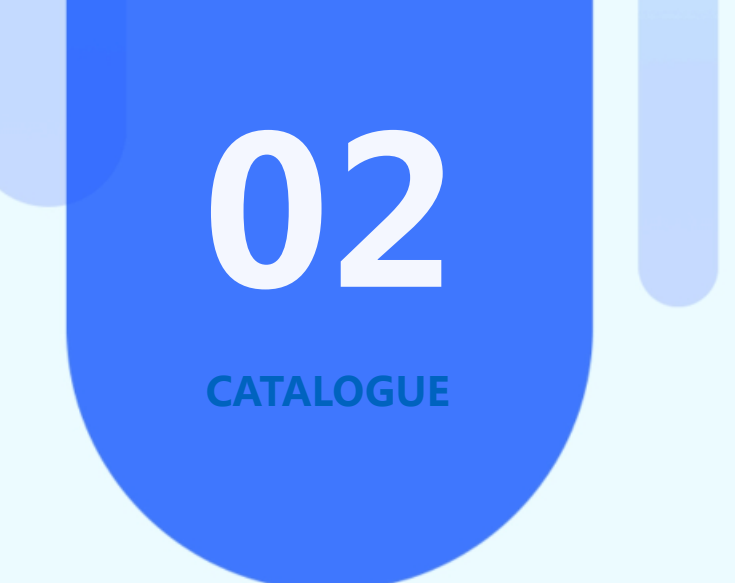

# 通讯功能使用教程

# **送 拨打电话与接听电话**

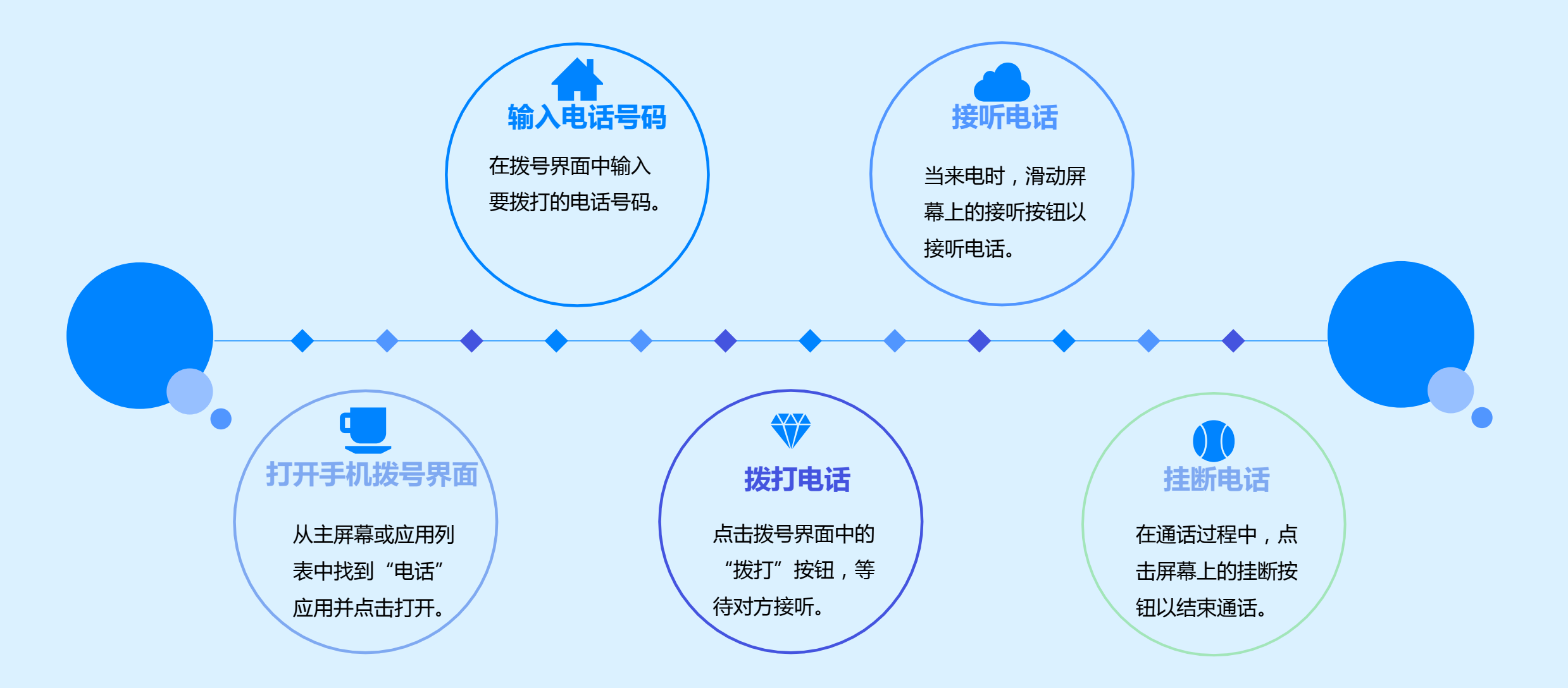

2024/1/26

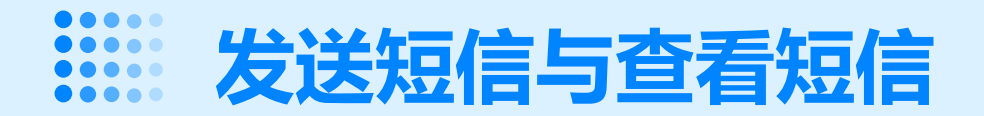

### 打开短信应用

从主屏幕或应用列表中找到" 短信"应用并点击打开。

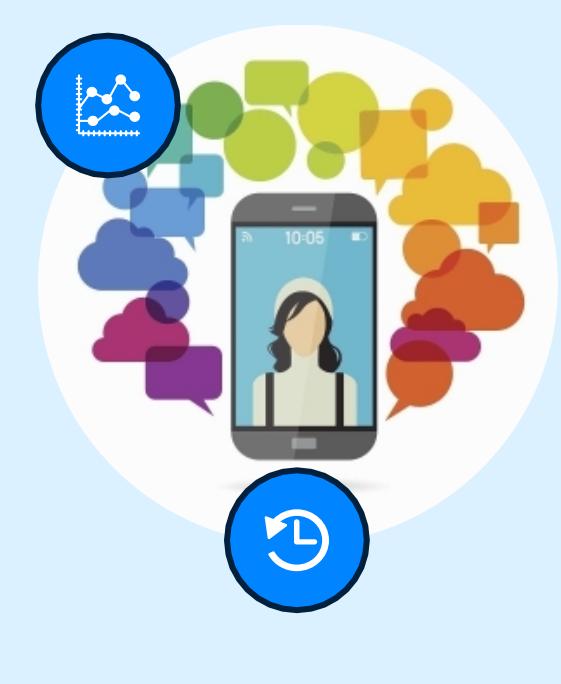

#### 新建短信

点击短信界面中的"新建"按 钮,输入收件人电话号码和短 信内容。

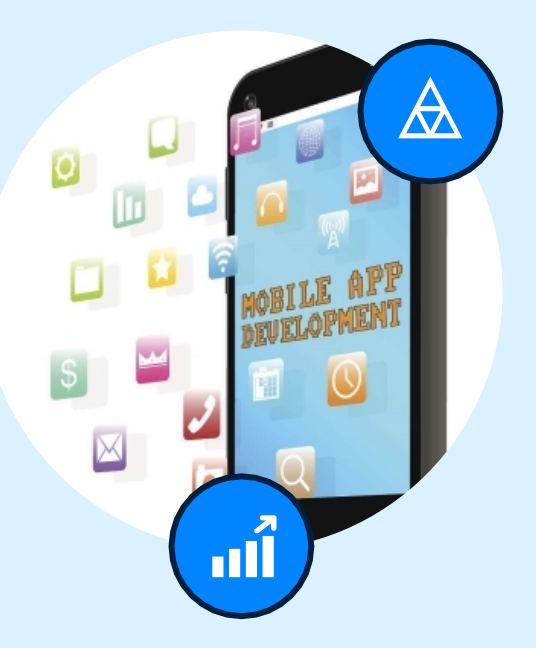

#### 发送短信

点击短信界面中的"发送"按 钮,等待短信发送成功。

#### 查看短信

在短信界面中,可以查看已接 收和已发送的短信列表,点击 某条短信即可查看详细内容。

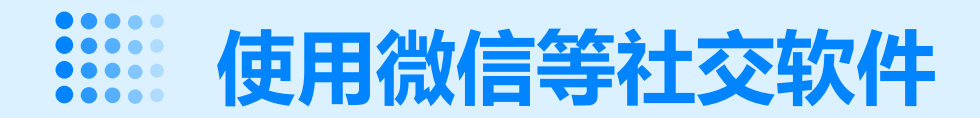

# 语音通话和视频通话

在微信聊天界面中,可以点击"语音通话"或"视频通话"按钮与好友进行语音或视频交流。

# 发送消息

在微信聊天界面中输入文字、表情、图片 等消息内容,点击"发送"按钮即可。

## **下载并安装微信** 在应用商店中搜索"微信",下载并安装 到手机中。

# 注册并登录微信

打开微信应用,按照提示进行注册并登录。

# 添加好友

在微信界面中点击"通讯录",再点击" 添加好友",输入对方的手机号码或微信 号进行添加。

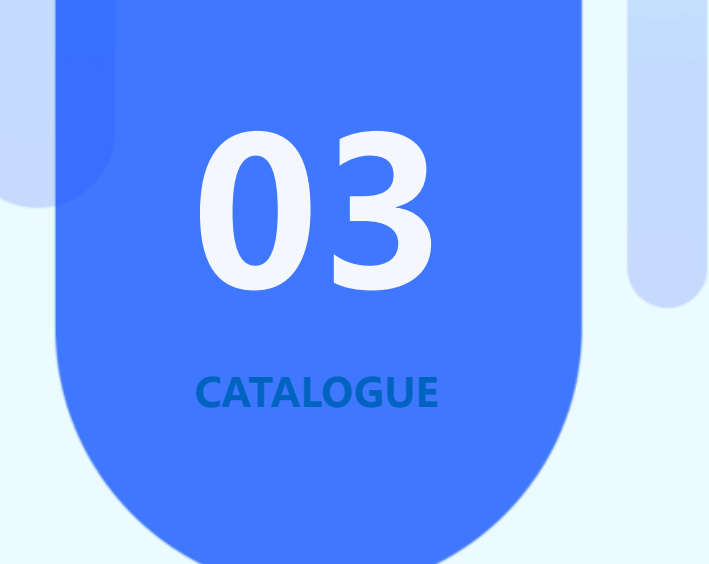

# 拍照与视频功能介绍

# **:**打开相机应用并拍照

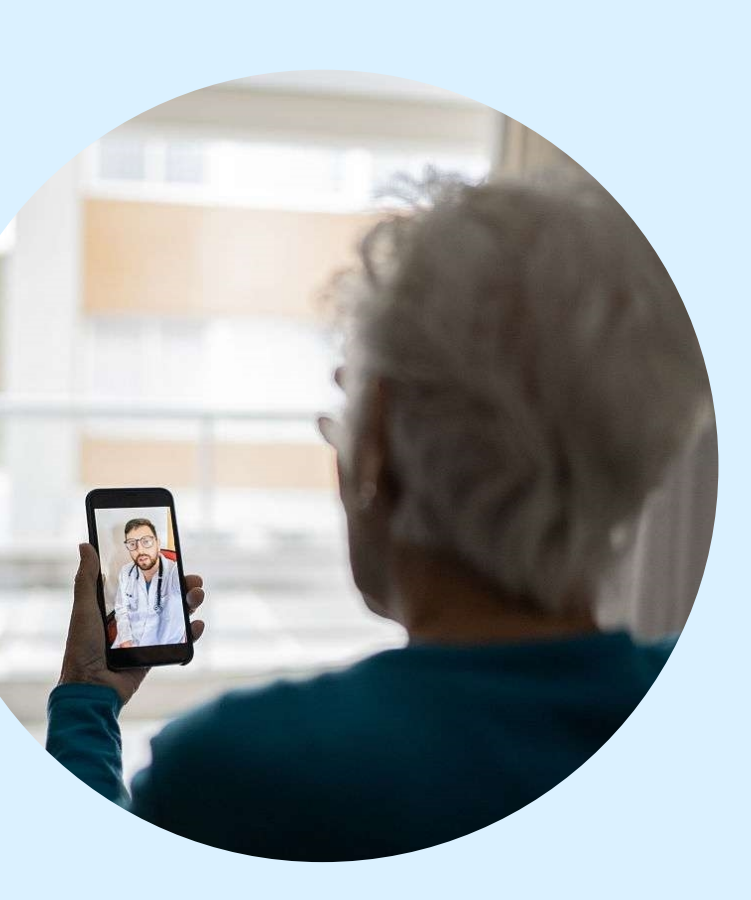

### 找到并打开相机应用

在手机主屏幕或应用列表中找到"相机"应用,点击打开。

### 切换到拍照模式

确保手机相机处于拍照模式,一般可 以通过点击屏幕下方的圆形快门按钮 进行拍照。

### 调整拍照设置

在拍照前,可以调整相机的设置,如 闪光灯、HDR、定时器等,以获得 更好的照片效果。

### 对焦并拍照

将手机摄像头对准想要拍摄的对象, 轻触屏幕进行对焦,然后点击快门按 钮进行拍照。

# 录制视频及编辑处理

切换到视频模式

### 开始录制视频

### 在相机应用中,一般可以通过滑动屏幕或 点击相关按钮切换到视频模式。

点击屏幕下方的圆形快门按钮开始录制视频,再次点击该按钮可停止录制。

调整视频设置

在录制视频前,可以调整视频的分辨率、 质量等设置,以满足不同需求。 编辑处理视频

使用手机自带的视频编辑工具或第三方应 用对录制的视频进行剪辑、添加特效、配 乐等处理。

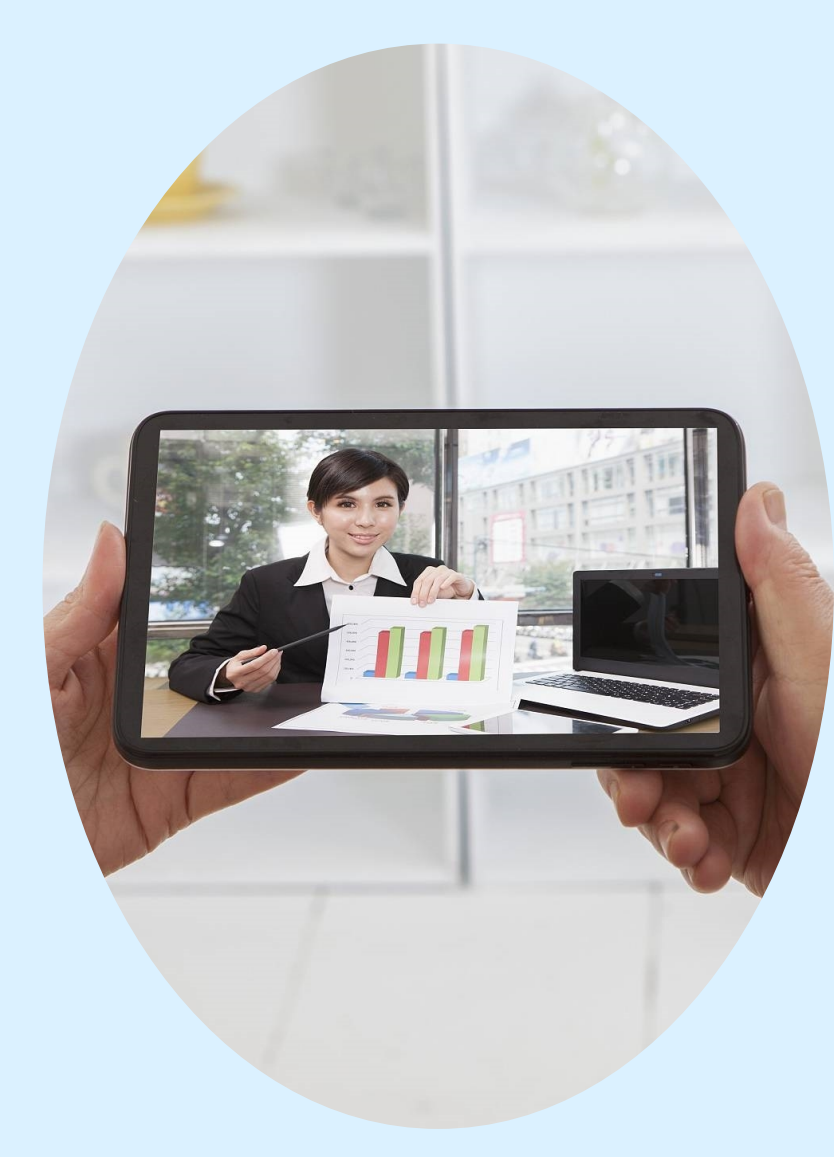

以上内容仅为本文档的试下载部分,为可阅读页数的一半内容。如要下载或阅读全文,请访问: <u>https://d.book118.com/588007034077006054</u>